## Quick Reference Card - Basic Anticipated Graduation Date in myUK Portal

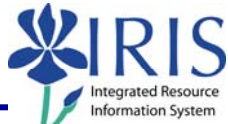

**Process:** Used to view or change a student's anticipated graduation date in the myUK web portal.

Role: Authorized Personnel

Frequency: When Needed

| Entering the myUK Portal                                                                           |                                                                                                    |
|----------------------------------------------------------------------------------------------------|----------------------------------------------------------------------------------------------------|
| Open the portal through the web address:                                                           | KENTUCKY* see blue.                                                                                                    |
| https://myuk.edu/irj/portal                                                                        | Use your Active Directory User ID to log on to this portal.                                                                                                    |
| Log on using your AD or MC account and password.                                                   | It is not required to use the domain before the username<br>(i.e. ad\ or mc\).                                                                                                    |
| Please note your password is the same as the password you use to check your UK e-mail account.     | Password *     •       Log on     William T Young Library                                                                                                    |
| Click <b>Log On</b>                                                                                | Log on                                                                                                    |
| Advisee Record Navigation                                                                          |                                                                                                    |
| Click on the <b>Student</b><br>Administration tab at the top of<br>the screen                      | Home Student Services Enterprise Services IBI Employee Self-Service Student Administration myUK<br>Hello<br>Hello<br>Related Links IRIS Launch Pad                                                                                                    |
| Click on the <b>Advising Services</b> tab                                                          | Home         Student Services         Enterprise Services         IBI         Employee Self-Service         Student Administration         my           Welcome           Administration Services           Administration Services           Administration Services           Administration         my           Welcome                   >         >         >         >         >         >         >         >         >         >         >         >         >         >         >         >         >         >         >         >         >         >         >         >         >         >         >         >         >         >         >         >         >         >         >         >         >         >         >         >         >         >         >         >         >         >         >         >         >         >         >         >         >         >         >         >         >         >         >         >         >         >         >         >         >         >         >         >         >         >         >         >         >         >         >         >         >         >         >         > |
| The <b>Advising Services Overview</b><br>panel will be displayed on the left<br>side of the screen | Advising Services Overview                                                                                                    |
| Click on <b>Advisee Record</b> on the <b>Detailed Navigation</b> menu                              | Unofficial Transcript     Print Student Schedule     Registration                                                                                                    |

## Quick Reference Card - Basic Anticipated Graduation Date in myUK Portal

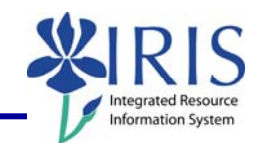

| Student Search                                                                                                    |                                                                                                    |
|----------------------------------------------------------------------------------------------------|----------------------------------------------------------------------------------------------------|
| Enter information into one or more<br>of the following fields:<br>Username<br>Last Name<br>First Name<br>Student Number | Current Student: None Selected. Username: Last Name: Pitt First Name: Student Number: Search                                                                                                    |
| Press <b>Enter</b> or click on the <b>Search</b><br>button                                                              | Last Name: Pitt<br>First Name: Student Number: Search                                                                                                    |
| A list of students matching the search criteria will be displayed                                                       | UsernameUK IDBirth<br>DatePITT, DEREK10037856Pitt, Derek<br>Henry100377144/15/1987Pitt, Eric<br>Pitt, Kylie100377154/8/1987Pitt, Kylie<br>Pitt, Kylie100377167/18/1980Pittman, Adam100025538/14/1950           |
| Click on the student's name link                                                                                        | UsernameUK IDBirth<br>DatePITT. DEREK10037856Pitt. Derek<br>Henry100377144/15/1987Data Privacy Warning<br>(FERPA)Pitt. Eric<br>Pitt. Kylie<br>Pitt, Kylie10037715Pitt. Kylie<br>Pittman. Adam100025538/14/1950 |
| Anticipated Graduation Date                                                                                             |                                                                                                    |
| Click on the <b>Anticipated</b><br>Graduation Date button                                                               | Program of Study Anticipated Graduation Date Win                                                                                                    |

2

## Quick Reference Card - Basic Anticipated Graduation Date in myUK Portal

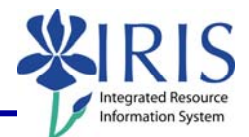

| To change or select a date, first click the <b>Update</b> icon. | Program of Study Anticipated Graduation Da<br>Expected Graduation Date: 2009 May                                     |
|-----------------------------------------------------------------|----------------------------------------------------------------------------------------------------|
| Use the drop down list to view an available list of dates.      | Expected Graduation Date: 2009 May<br>2007, December Save                                                            |
| select a date which has passed.                                 |                                                                                                    |
| Click on the appropriate date to select it                      | 2009, May<br>2009, August<br>2009, December<br>2010, May<br>2010, August<br>2010, December<br>2011, May<br>2011, May |
| Click Save                                                      | 2010, May                                                                                                    |